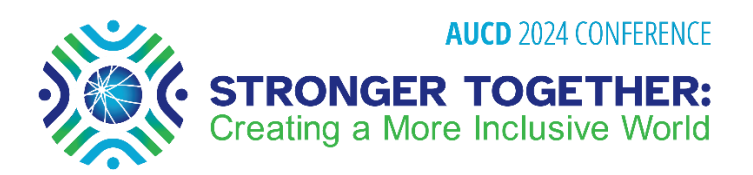

# How to Access the AUCD 2024 Conference App

The AUCD Conference App can be accessed in several ways:

#### For iPhones and iPads: Search for "Guidebook" in the Apple App Store

- 1. Tap the App Store icon on your phone's home screen. This will take you to the App Store.
- 2. Find search feature in App Store and search for "Guidebook."

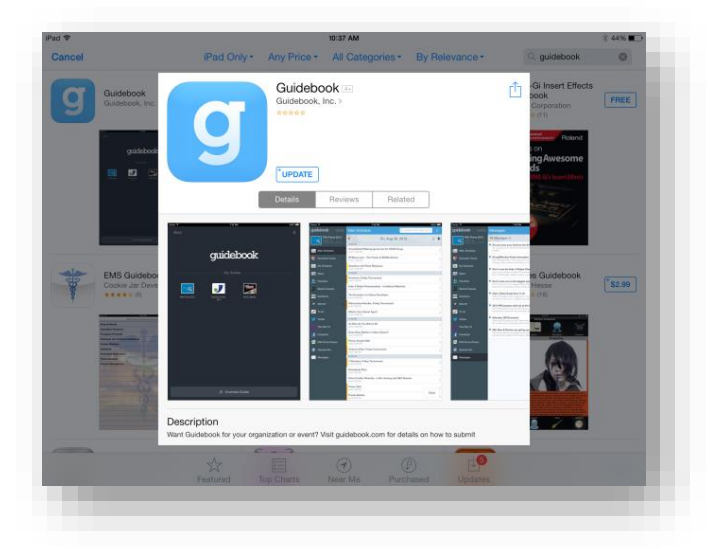

- 3. Guidebook is free. Tap the "**get**" (or "**cloud-like**" button if you have downloaded it before) for installation.
- 4. Enter the "Guidebook" app by tapping it. Then tap "Download Guides" and search "AUCD 2024." Download the app by tapping.

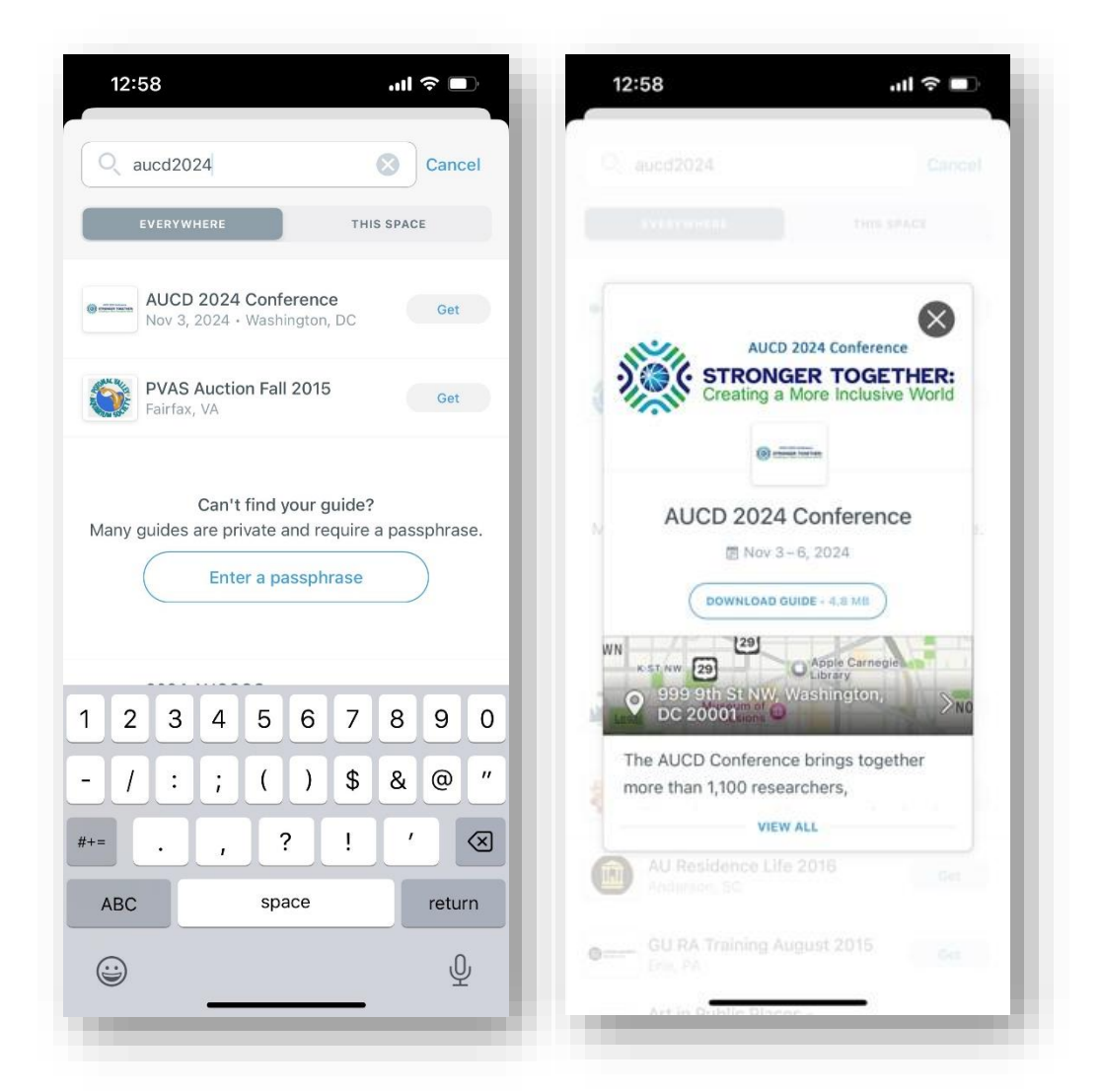

5. "AUCD 2024 Conference: Stronger Together: Creating a More Inclusive World" will now show up on your home page inside the guidebook app.

### For Androids: Search for AUCD 2024 in the Play Store

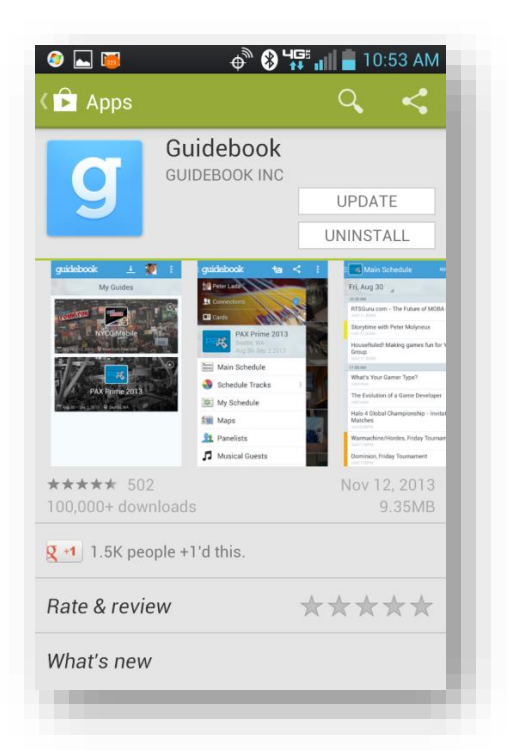

- 1. Tap the Play Store icon on your phone's home screen. This will take you to the Google Play Store.
- 2. Find search feature in Google Play Store and search for "Guidebook."
- 3. Guidebook is free. Tap to select it. The details screen will appear, and you can read more about the app, its features and the developer.
- 4. Tap the "**Download**" button for installation.
- 5. Tap "**Accept & Download**" to accept the permissions for the app app will start downloading immediately.
- 6. When you've installed the AUCD 2024 Conference App, it'll appear on your home screen of your Android phone.
- Enter the "Guidebook" app by tapping it. Then tap "Download Guides" and search "AUCD." Download the app by tapping.
- 8. "AUCD 2024 Conference: Stronger Together: Creating a More Inclusive World" will now show up on your home page inside the guidebook app.

#### For all other mobile phone users and for laptops and PC's, view the app by

visiting https://builder.guidebook.com/g/aucd2024/

## There are 17 icons on the Conference App:

- About AUCD: Describes the AUCD 2024 Conference
- Venue Info
  - 1. Hotel Information: Details about the Marriott Westin
  - 2. Penn Quarter District
  - 3. Transportation: Getting to the hotel by public transportation
- Maps
  - 1. Maps of the hotel:
    - a. Two hotel levels (Ballroom Level and Meeting Level). To go to the next map, tab the arrow to the left or right.
  - 2. Maps of the area
- Schedule: The Conference program day by day (use the arrows to go backwards and forward between the days)
- My Schedule: Your Personal Schedule can go in here. Put in the sessions/meetings/etc. you would like to go to.
  To add a session to your schedule, go to the "schedule" button and choose the session you want. Then select "add to my schedule" at the bottom.
- **Posters:** See which posters will be presented at the poster session (look at the schedule for times of the posters)
- Speakers: You can search for speakers at the Conference
- **Sponsors & Exhibitors:** A list of Sponsors & Exhibitors so please visit their booths and thank our sponsors
- Vote: Information about voting early
- Awards: A list of the 2024 Awardees (Available November 3)
- FAQs (Frequently Asked Questions): Tap on the questions for answers
- Social: Direct links to AUCD's social media channels
  - o **Twitter**

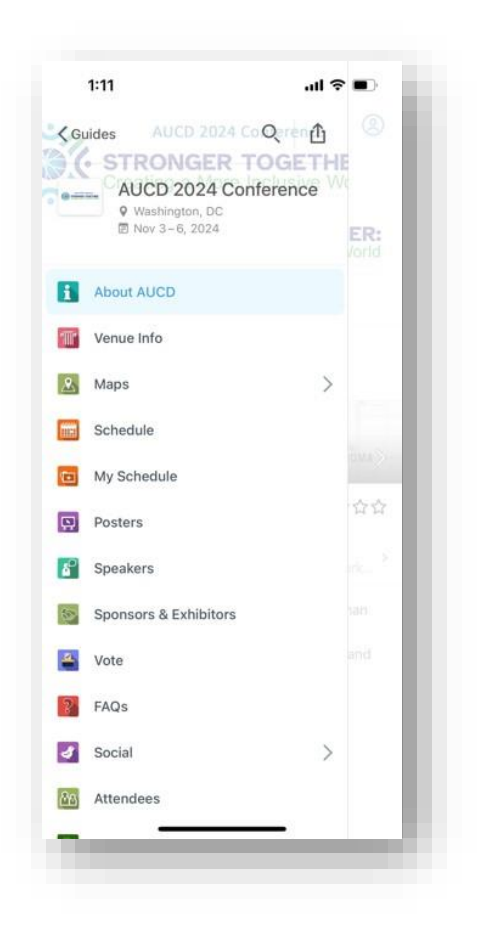

- YouTube
- Facebook
- Instagram
- **Photo Album:** Conference Attendees can post their pictures here and share with everyone else that is using the app
- Attendees: A list of everyone who has registered for the Conference. You might find a friend/colleague who is attending
- Interact: Use this feature to view and post messages about Conference events in real-time
- **Check-in:** Connect with other attendees
- To-do: Make your own "To Do" list
- **Conference Evaluation:** Please fill the evaluation out. It will help us to plan for future Conferences (Available November 6)

Throughout the Conference, you will receive pop-up notifications as reminders to upcoming events. Stay tuned!